# Here are the steps to receive a passport on Groupon:

- 1. Customer receives confirmation email
- 2. Near the bottom of the email, look for the How to Use section, Click "My Groupons"

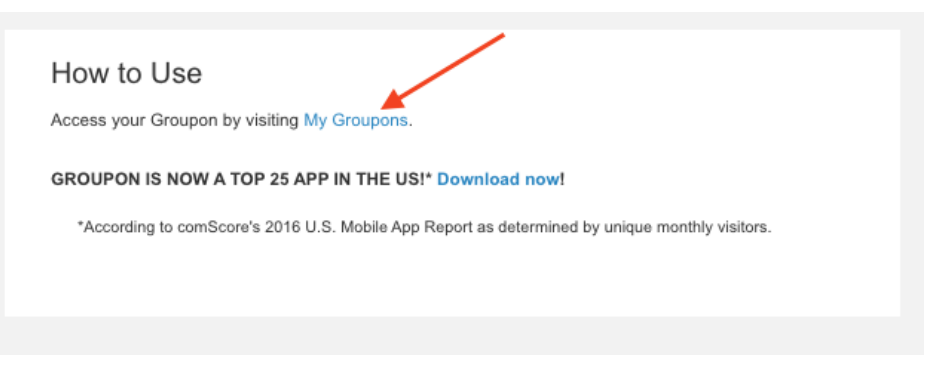

3. From the My Stuff page, click See Details for the passport

| urchased today                 |                                                                                                    |                             |
|--------------------------------|----------------------------------------------------------------------------------------------------|-----------------------------|
|                                | Visit Salt Lake<br>Salt Lake Downtown Discovery Pass; Adult<br>Pass (13+) or Child Pass (3-12), for Adult x 1<br>Expires on Dec 31, 2025 | See Details<br>Buy It Again |
| Order # 1588742495   Purchased | d on Mar 8, 2024                                                                                                    |                             |

## **Purchased last year**

- ₩ Get the Groupon App @ Recently Viewed ♡ My Wishlist Sell On Groupon Help ╠ 🚺 My Stuff ∨ GROUPON Categories V Q Search Groupon Billings / Bozeman ₿ Q < Return to My Groupons Groupon Bucks: \$107.74 Redeem a Gift Card Visit Salt Lake Salt Lake Downtown Discovery Pass from Visit Salt Lake Purchased on March 8, 2024 Item # 1588742495 Buy It Again Expires: December 31, 2025 You can purchase this deal **an unlimited number** of times. 0 Fine Print Mobile exclusive. Instantly delivered via text and email. Includes admission to 3 attractions. Expires 9 days after first use. Need Help With Your Groupons? (?)Contact Customer Support Locations 2
- 4. From that page, Click View Voucher button

5. From the voucher, Click the "Click Here to Redeem Online" which opens the passport on your device and gets it sent to them via email/text.

## GROUPON

Bandwango Visit Salt Lake Salt Lake Downtown Discovery Pass; Adult Pass (13+) or Child Pass (3-12), for Adult x 1

## **Click Here To Redeem Online**

https://connectpass.visitsaltlake.com/pass/login?t=T3YHTDW9V

#### Order Details

Original Price: \$56.99 Groupon Price: \$56.99 Amount Pald: \$56.99

#### How To Use

1. Pull up voucher with our mobile app (or print it out). 2. Present voucher upon arrival. 3. Enjoy!

### Redeem At

Salt Lake 90 South West Temple Salt Lake City, UT 84101, US

#### The Fine Print

Mobile exclusive. Instantly delivered via text and email. Includes admission to 3 attractions. Expires 9 days after first use.

#### Buy It Again ඔ

You can purchase this deal an unlimited number of times.

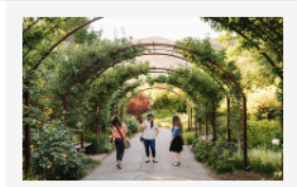

# Save a Tree

Skip the paper and redeem your Groupons right from our mobile app.

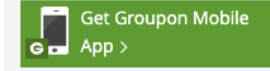

#### THE RULES

These are the restrictions that apply unless the Fine Print specifies an exception. Not redeemable for cash (unless required by law). Does not cover tax or gratulty. Cannot be combined with other offers. Unauthorized reproduction, resale, modification or trade prohibited. Visit Salt Lake is the issuer of this voucher and tickets for this event, provided all endore and canciers for this hour lands. the issuer of this voucher and tickets for this event, provides all goods and services for which it may be redeemed, and is solely responsible for any damages or injuries resulting from the use or consumption of such goods or services. Purchase, use, or acceptance of this voucher constitutes acceptance of these terms. For more information, visit http://gr.pn/deal-terms. USE

Valid only at the venue and event listed above, and for the goods and services, if any, listed above

EXTRAORDINARY EVENT POLICY If this event is canceled and not rescheduled, Groupon will refund the amount paid to the , purchaser. For more information, visit: http://gr.pn/deal-tern

#### WE'RE HERE TO HELP

groupon.com/support

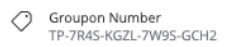